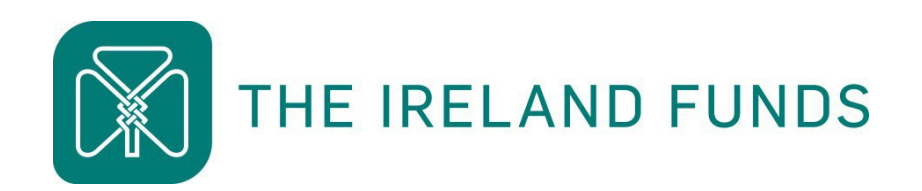

# **Guide to the Online Portal**

### Heart of the Community Fund 2024

Apply Online: irelandfunds.org/grants 15 April – 3 May 2024

### 1. How to access the grant application portal

The Grants page on The Ireland Funds website <u>https://irelandfunds.org/grants</u> is where you will find all information, guidelines and additional materials relating to the Heart of the Community Fund, along with a link to the online grants portal.

When you have read the <u>application guidelines</u> and have confirmed that your organisation is eligible to apply to the Heart of the Community grant round, the first step is to access the grant application.

The Ireland Funds uses Titan Forms to facilitate applications to the Heart of the Community Fund. Please review our <u>privacy policy</u> for information about how we manage and store your data.

Scroll to the section 'How to Apply' and click 'Apply Now' to visit our grant application portal.

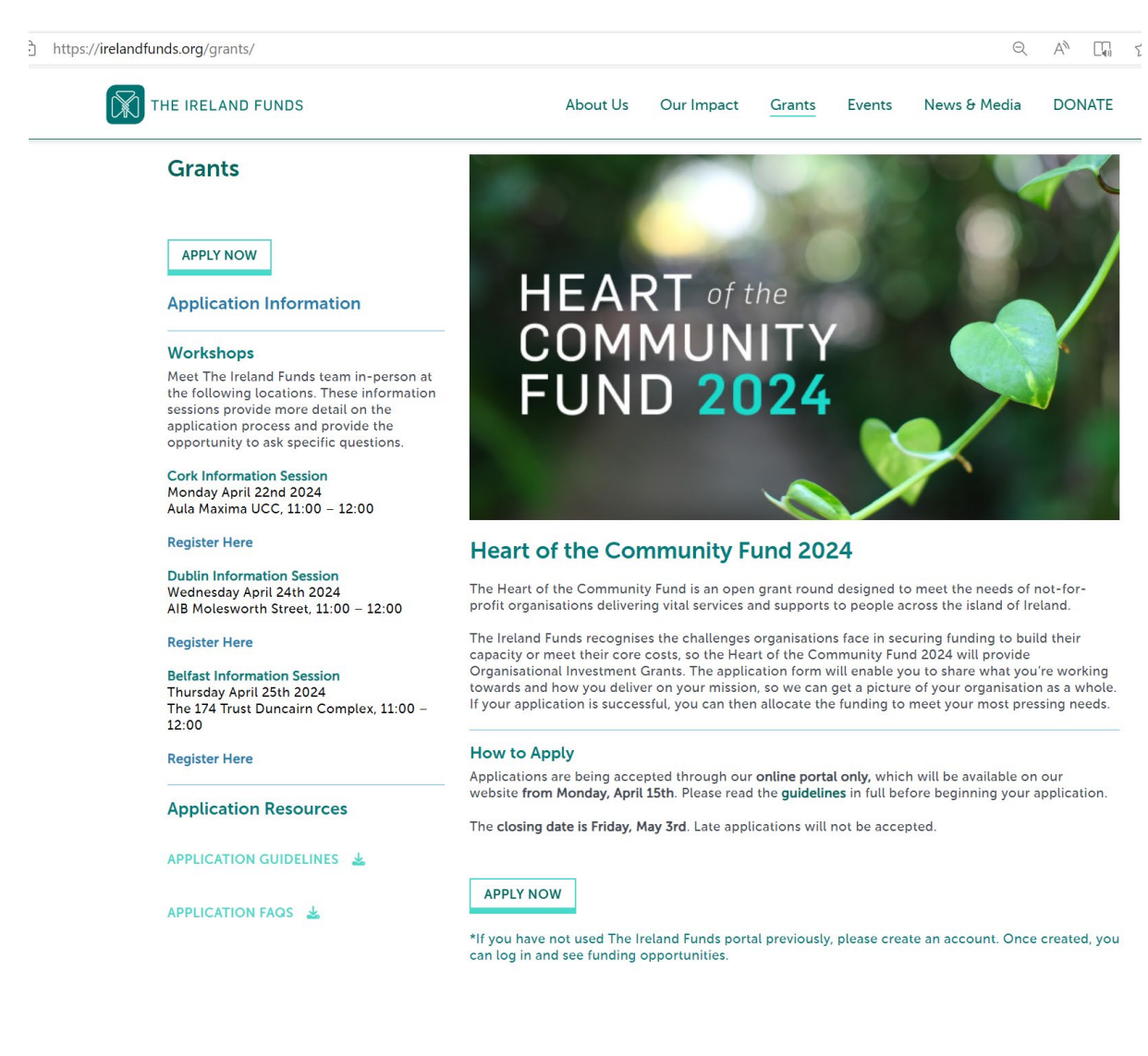

#### 1.1. How to create an account on the portal

The Ireland Funds online portal was started in late 2022, so any organisation that did not apply for Heart of the Community Fund 2022 and/or 2023 will need to create an account.

If you created an account for Heart of the Community Fund 2022 or 2023, please skip to step 13, 'Log into the Grants Portal'.

Guidance for New Applicant Organisation i.e. did not apply to 2022 or 2023 grant round

- 1. You will be directed to the below webpage, which is the homepage of The Ireland Funds grants portal.
- 2. Select the 'Create Your Account' button in the top right hand corner.

| THE<br>IRELAND<br>FUNDS |                                                                                                    | Create Your Account |
|-------------------------|----------------------------------------------------------------------------------------------------|---------------------|
|                         | Log In<br>Welcome to The Ireland Funds Grantee Portal.<br>Please sign in using your email and password. |                     |
|                         | * Email                                                                                                 |                     |
|                         | Continue                                                                                                |                     |
|                         | Lorigon your (dessively)                                                                                |                     |

3. The below page will appear requesting you to confirm your eligibility. Select your answers and click 'Continue'.

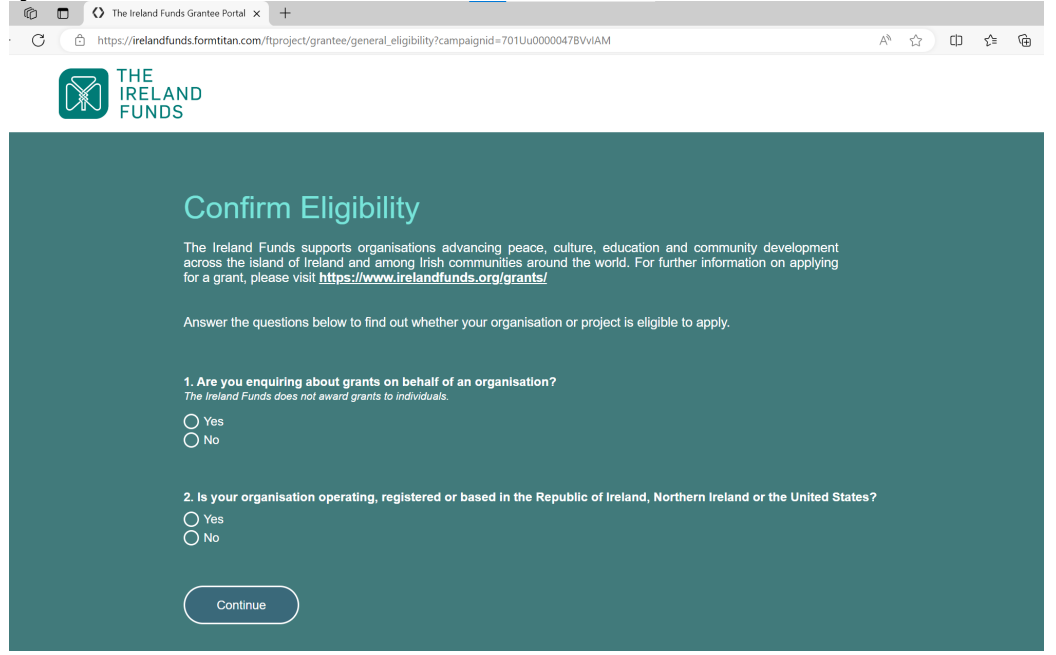

4. The below page will appear if you pass the initial account eligibility requirements. Click 'Register' to continue.

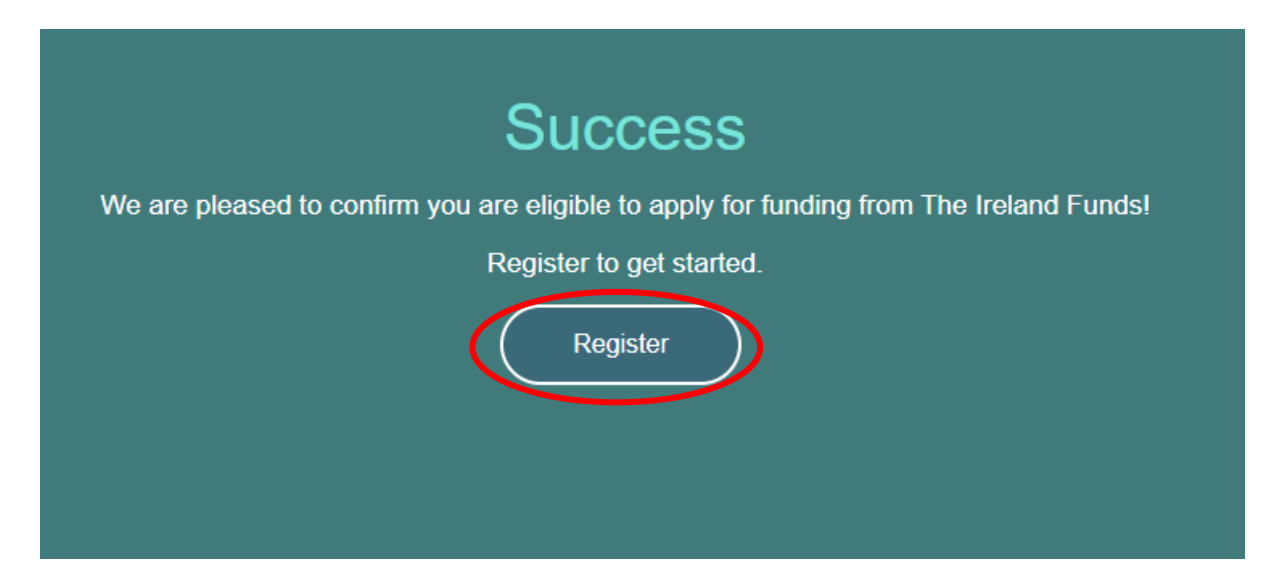

5. Type your organisation name into the search bar. It may appear in the top five results below the search bar, in which case you can select it from there.

| THE<br>IRELAND<br>FUNDS |                                                                                                    |                     |
|-------------------------|----------------------------------------------------------------------------------------------------|---------------------|
|                         | Register<br>Please search for your organisation by typing the name, address or charity number of your organisation into the<br>below then clicking the magnifying glass on the right to view more information. If you cannot find your organisat<br>may add it by clicking "Add New Organisation" at the bottom of the listed organisations. | ie box<br>ation you |
|                         | The Ireland Funds                                                                                                    | Q                   |
|                         | Ireland Funds - US Northern Ireland Mentorship Program                                                                                                    |                     |
|                         | The Ireland Funds                                                                                                    |                     |
|                         | The Ireland Funds - No Mind Left Behind                                                                                                    | _                   |
|                         | The Ireland Funds America                                                                                                    |                     |
|                         | The Ireland Funds America - New York                                                                                                    |                     |
|                         | Add New Organisation                                                                                                    |                     |
|                         |                                                                                                    |                     |

6. If it does not appear in the top search results, click the magnifying glass to bring up the longer list of results. If you find your organisation in this list, please click the radio button and then 'Apply'.

| ų in | e ireland funds                                           | Search                                                            |                            |
|------|-----------------------------------------------------------|-------------------------------------------------------------------|----------------------------|
|      | Organisation Name                                         | Address                                                           | Charity Number /<br>Tax ID |
| 0    | Ireland Funds - US Northern Ireland<br>Mentorship Program | C/o The Ireland Funds 25 St. Stephen's<br>Green<br>Dublin 2,      |                            |
| ۲    | The Ireland Funds                                         | Denshaw House 121-122 Baggot Street<br>Lower<br>Dublin, 2         | 10798                      |
| 0    | The Ireland Funds - No Mind Left<br>Behind                | Denshaw House, 121-122 Baggot<br>Street Lower<br>Dublin, Dublin 2 |                            |
| 0    | The Ireland Funds America                                 | 10 Post Office Square Suite 1205                                  | 25-130-6992                |

7. If your organisation did not appear in either the short or long list, you will need to add it by clicking 'Add New Organisation'.on Register page

| $\mathcal{C}$ | Add New Organisation |
|---------------|----------------------|
|               |                      |
|               |                      |

8. An information box will pop up for you to add your organisation's details into. Fill out the required details and click 'Submit'.

| * Organisation Name | * Country   |  |
|---------------------|-------------|--|
| * Street Address    | * City/Town |  |
| * Website           | * Phone     |  |
|                     |             |  |
| Submit              |             |  |

- 9. Whether you set up a new organisation or not, the next step will be to fill out the information in the window shown below. If you have received a grant from The Ireland Funds previously, some of this information will auto-populate.
- 10. Fill out the required information and click 'Submit'.

| Address                                       | Charity Number / Tax ID / Company Registrat | ion Numbe |
|-----------------------------------------------|---------------------------------------------|-----------|
| 121 Lower Baggot St<br>Dublin, Dublin D01Y56U | 123456                                      |           |
| * First Name                                  | * Last Name                                 |           |
| * Job Title                                   | * Primary Phone                             |           |
| * Email (this will also be your username)     | * Confirm Email                             |           |
|                                               | is mandatory                                |           |
| * Password                                    | * Confirm Password                          | G         |
|                                               | is mandatory                                |           |
| * Security Question                           | <b>*</b>                                    |           |
|                                               |                                             |           |

- 11. Once you submit, you will be directed to a confirmation page.
- 12. Form Titan will automatically generate an email with a link for you to verify your email address and finalise the account set-up. This email will be sent from the following address: <u>noreply@formtitan.com</u>. Click the link in the email to verify and return to the log-in page.
  \*Please note that depending on your email server, this email may be flagged as 'Spam'/'Junk' so if you have not received the email 5-10

minutes after registering, please check these folders.

You should now be able to log into the grants portal. Proceed to step 13.

#### Log into the Grants Portal https://irelandfunds.formtitan.com/ftproject/grantee/

13. Enter the email address and password you used for your account and click 'Continue'.

| THE<br>IRELAND<br>FUNDS |                                                                                                    | Create Your Account                                                             |
|-------------------------|----------------------------------------------------------------------------------------------------|---------------------------------------------------------------------------------|
|                         | Log In<br>We come to The Ireland Funds Grantee Portal<br>Pease sign in using your email and password.<br>Password<br>Continue<br>Forgot your password? |                                                                                 |
|                         |                                                                                                    | Progress Through Philanthropy<br>© 2022, The Ireland Funds. All Rights Reserved |

A verification code will be sent to your registered email address. If the first email went to your spam/junk folder, this likely will too. Enter the five digit code and click 'Log In'.

Please note that a verification code is generated and required each time you log in to the portal.

| THE<br>IRELAND<br>FUNDS |                                                                                                    | Create Your Account           |
|-------------------------|----------------------------------------------------------------------------------------------------|-------------------------------|
|                         | Please enter the<br>verification code sent to<br>caustin@irelandfunds.org<br>Log In<br>Resend the Code |                               |
|                         |                                                                                                    | Progress Through Philanthropy |

### 2. Start Your Application to Heart of the Community Fund

- 1. Once you have entered the verification code and clicked 'Log In', you will be directed to the home page of The Ireland Funds grantee portal.
- 2. Click 'Apply here for Heart of the Community Fund 2024' to view the grant round that is currently open.

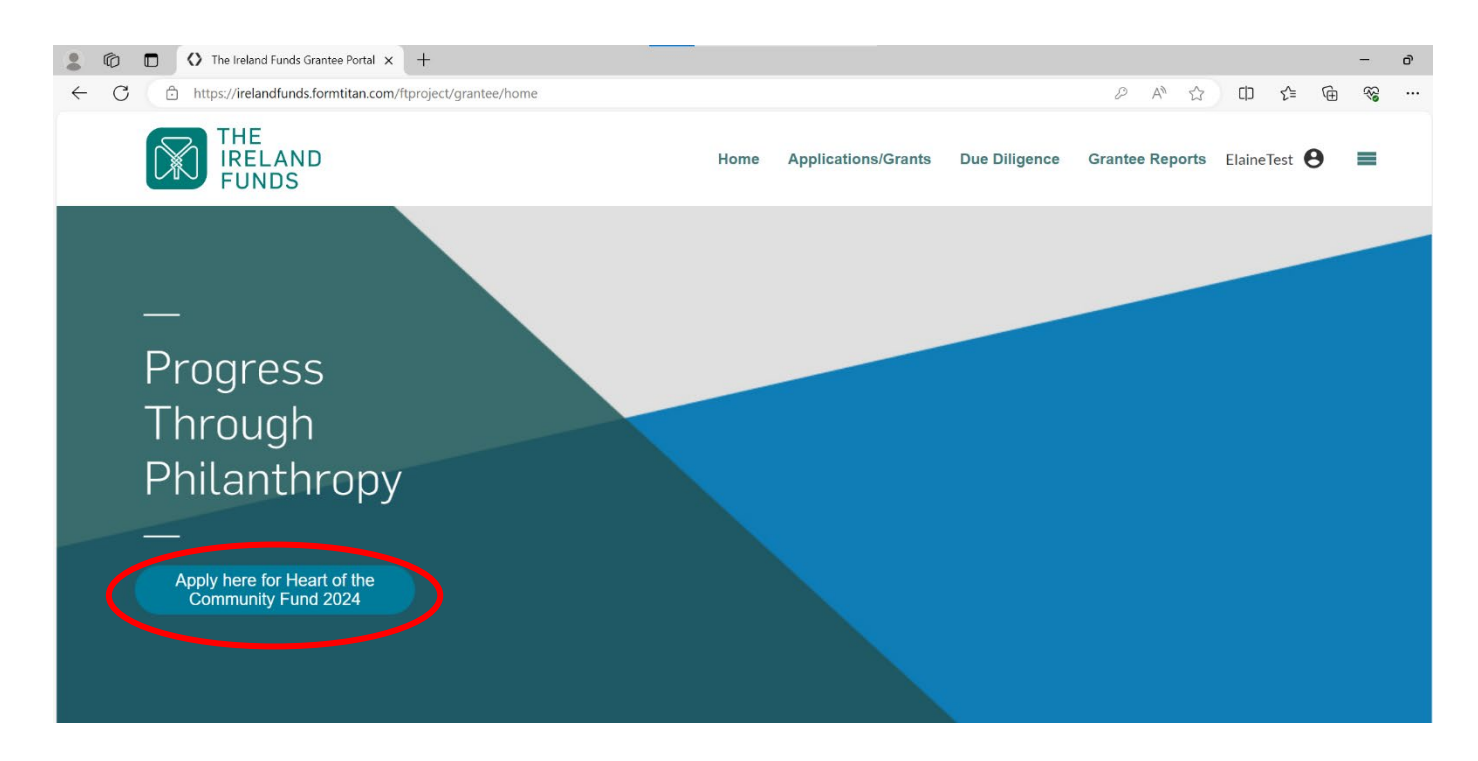

3. Click the magnifying glass next to 'Heart of the Community Fund 2024' to view the grant opportunity.

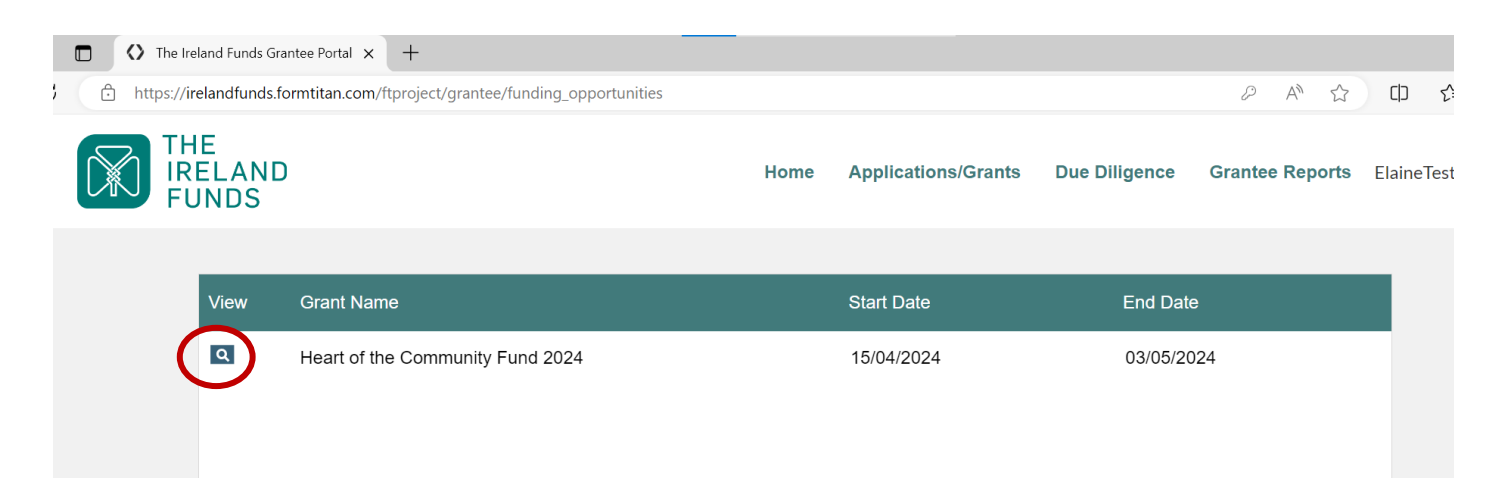

4. The next page will display information about the grant round. You can commence your application by clicking 'Verify Eligibility'. Please note: each organisation can only have one active grant application in progress for a given grant round. Once you click this button, you will be starting the grant application for your organisation.

| THE<br>IRELAND<br>FUNDS | Home                                                                                                    | Applications/Grants                                                                                                    | Due Diligence                                                                                      | Grantee Reports | ElaineTest 🔒 | = |
|-------------------------|----------------------------------------------------------------------------------------------------|----------------------------------------------------------------------------------------------------|----------------------------------------------------------------------------------------------------|-----------------|--------------|---|
|                         |                                                                                                    |                                                                                                    |                                                                                                    |                 |              |   |
|                         | Heart of the Commu                                                                                                    | inity Fund 202                                                                                                    | 24                                                                                                 |                 |              |   |
|                         | Start Date         En           15/04/2024         03/0                                                                                                    | <b>d Date</b><br>05/2024                                                                                                    |                                                                                                    |                 |              |   |
|                         | Description                                                                                                    |                                                                                                    |                                                                                                    |                 |              |   |
|                         | The Heart of the Community Fund is an open grant round designe<br>delivering vital services and supports to people across the island c                                                                                                    | d to meet the needs of not-for<br>f Ireland.                                                                                      | -profit organisations                                                                              |                 |              |   |
|                         | The Ireland Funds recognises the challenges organisations face in<br>core costs, so the Heart of the Community Fund 2024 will provide<br>will enable you to share what you're working towards and how you<br>your organisation as a whole. If your application is successful, you<br>pressing needs. | a securing funding to build the<br>Organisational Investment Gr<br>deliver on your mission, so w<br>can then allocate the funding | ir capacity or meet the<br>ants. The application f<br>re can get a picture of<br>to meet your most | ir<br>orm       |              |   |
| (                       | For detailed information on the criteria and eligibility for this grant r<br>Verify Eligibility                                                                                                    | ound, please visit <u>https://www</u>                                                                                             | . <u>.irelandfunds.org/grar</u>                                                                    | t <u>s/</u>     |              |   |

5. To begin, select the organisation you are applying on behalf of from the dropdown menu and click 'Continue'. Most people will only have one option in this list.

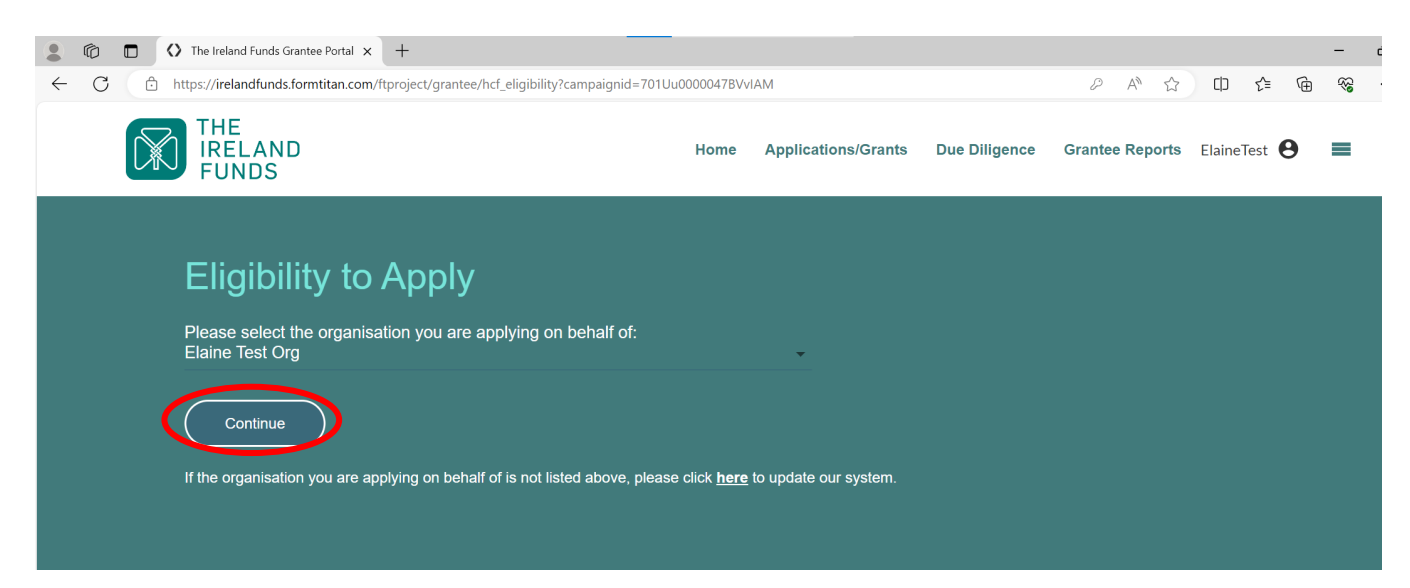

|  | 6. | Answer | the eligibility | / to apply | questions | and click | 'Continue'. |
|--|----|--------|-----------------|------------|-----------|-----------|-------------|
|--|----|--------|-----------------|------------|-----------|-----------|-------------|

| ♦ The Ireland Funds Grantee Portal × +                                                                                                    |
|----------------------------------------------------------------------------------------------------|
| https:// <b>irelandfunds.formtitan.com</b> /ftproject/grantee/hcf_eligibility?campaignid=701Uu0000047BVvIAM                                                                                                    |
| Eligibility to Apply         1. Does the activity or work for which you are seeking funding take place within the Republic of Ireland and/or Northern Ireland?                                                                                                    |
| O Yes<br>O No                                                                                                    |
| <ul> <li>2. Does your organisation satisfy the due diligence requirements to receive funding from The Ireland Funds?</li> <li>The due diligence requirements are detailed in the application guidelines, which are available via <u>this link</u>.</li> <li>Yes</li> <li>No</li> </ul>                                                                                         |
| 3. Does your organisation have an annual turnover of less than €/£3,000,000?<br>O Yes<br>O No                                                                                                    |
| <ul> <li>4. Are you seeking funding for any of the following activities?</li> <li>Individuals, bursaries, or scholarships</li> <li>Medical expenses</li> <li>Animal welfare activities</li> <li>Commemorative structures</li> <li>Advancement of religion/faith or religious beliefs</li> <li>Political activities and promotion of individual political candidates</li> </ul> |
| O Yes<br>O No                                                                                                    |
| 5. Where is your organisation located?<br>O Northern Ireland<br>O Republic of Ireland                                                                                                    |
| 6. Is your organisation a registered charity?<br>Ves<br>No                                                                                                    |
| 7. Does your organisation have a Governing Document and recent Financial Statements?<br>Yes<br>No                                                                                                    |
| Continue                                                                                                    |

7. You will receive confirmation of your eligibility on the next page. If you are eligible, click 'Get Started' to commence the application.

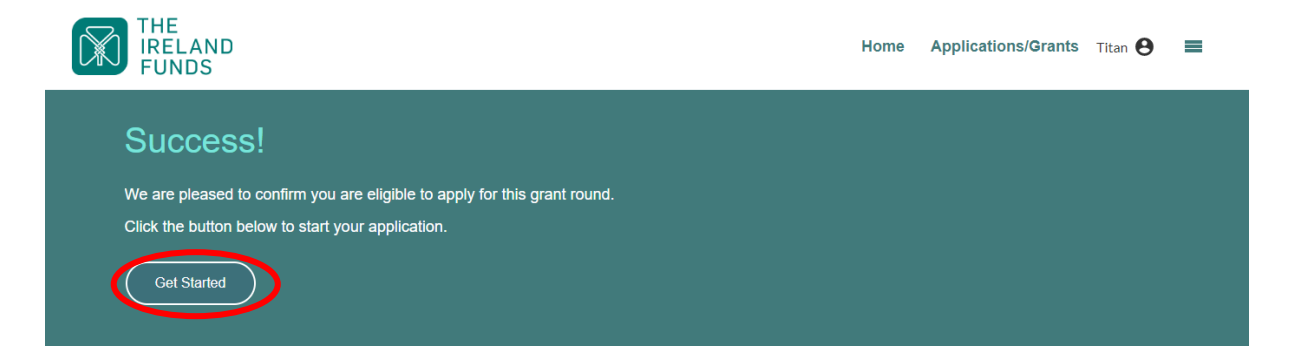

### 3. Frequently Asked Questions

#### i. Can I save and return to an application?

Yes, applications can be completed in stages and progress can be saved. We would encourage all applicants to save their applications frequently to ensure that no information is lost.

This can be done by scrolling to the bottom of the page and locating the 'Save and Next'. Selecting this will save all progress made on that section of the application form. Please note that in order to be able to save, all fields on that page must be inputted and fully complete - you cannot save a page if any fields are blank

| * Please select the legal status of your organisation from the list below.                    |              |                              |                                          | •       |
|-----------------------------------------------------------------------------------------------|--------------|------------------------------|------------------------------------------|---------|
| In order to apply for funding in this grant round, the applicant organisation must have a Gov | erning Docur | nent (i.e. Memorandum & Arti | icles of Association; Trust Deed; Consti | tution) |
| * Please select your organisation's type of Governing Document from the list below            |              |                              |                                          | •       |
|                                                                                               | View         | File Name                    | Upload Date                              | Delete  |
|                                                                                               |              |                              | No Files                                 |         |
|                                                                                               |              |                              |                                          |         |
|                                                                                               |              |                              | Save & M                                 | Next    |

## ii. I have logged into the portal to continue completing an application that I have already started but I can't find my application?

When you log in, click 'Applications/Grants' tab at the top of the page.

| ← C                                                                                                 |                                        |                                        |
|----------------------------------------------------------------------------------------------------|----------------------------------------|----------------------------------------|
| THE<br>IRELAND<br>FUNDS                                                                             | Home Applications/Grants Due Diligence | Grantee Reports ElaineTest \varTheta 🗮 |
| —<br>Progress<br>Through<br>Philanthropy<br>—<br>Apply here for Heart of the<br>Community Fund 2024 |                                        |                                        |

This will direct you to a list of your organisation's previous grants, as well as the current grant in progress. Click the magnifying glass to continue your application.

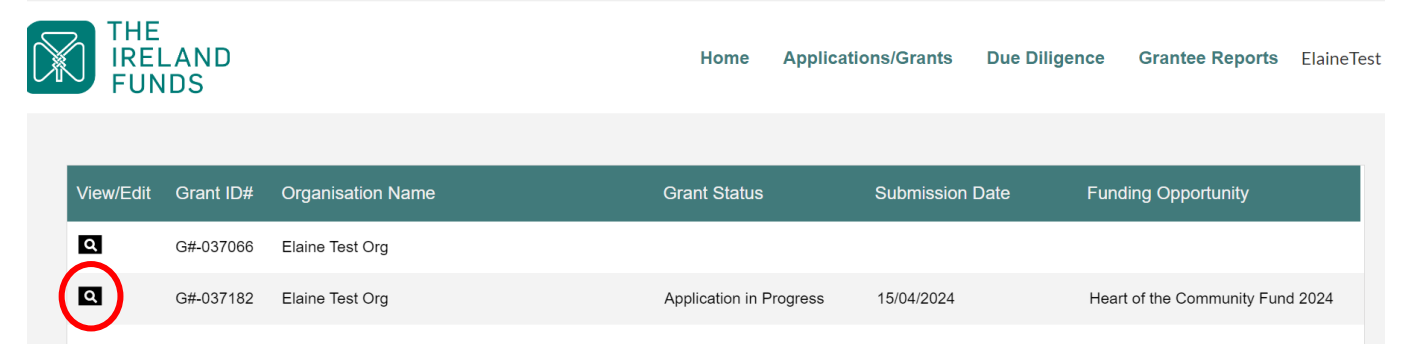

#### iii. Can I edit an application after it is submitted?

No, you will not be able to edit an application after it is submitted. We encourage you to review the application carefully before submitting to ensure that there are no errors or omissions.

## iV. How do I save a copy of my completed application after submitting?

We recommend you download a copy of the completed application once it has been submitted. This can be done by clicking the download button:

| THE<br>IRELAND<br>FUNDS | Home Applications/Grants Due Diligence Grantee Reports ElaineTest 😌 🚍 |
|-------------------------|-----------------------------------------------------------------------|
|                         |                                                                       |

## V. How do I know if my application has been successfully submitted?

After you have submitted your application, you will receive an automatic email confirming your submission. This is receipt that you submitted an application.

Example of the confirmation email:

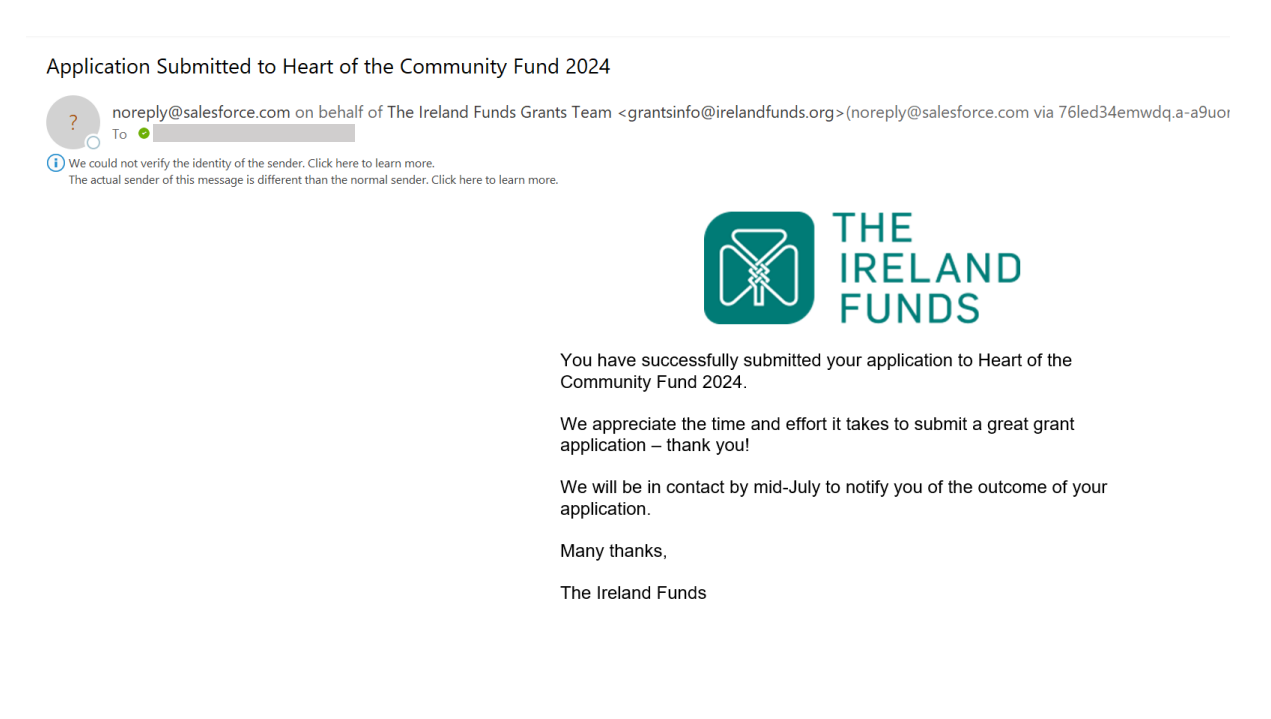

#### vi. I haven't received a confirmation email

This email will come from grantsinfo@irelandfunds.org (via noreply@salesforce.com)

Depending on your email provider, these emails can be marked as Junk/Spam so we always recommend checking these folders if you are not receiving emails at any stage of the process.

#### **Contact Email for Further Questions or Portal Issues**

If you have any further questions or issues not covered in this portal guidance, please email <u>grantsinfo@irelandfunds.org</u> and we will get back to you as soon as possible.